# Accessing Your Take Command HRA Hub Portal Using Multi-Factor Authentication (MFA)

## What is Multi-Factor Authentication?

Multi-factor authentication (MFA) is a security process that requires users to provide multiple credentials in order to log into an application or platform. It adds a layer of security to your HRA account and is required for all clients using the HRA Hub Portal.

## How to log in with MFA

You have three options to login with MFA:

## Enter your email and password to log in to your portal

- After logging in to the HRA Hub portal with your email address you'll be prompted to set up your MFA account.
- Keep this screen open and move to choose your verification method.

| Ci                            |         |
|-------------------------------|---------|
| Sign in to your account to co | intinue |
| Emoil*                        |         |
| email@company.com             |         |
| Password*                     |         |
|                               | Ø.      |
| Remember me                   |         |
|                               |         |
| aign op                       |         |

- 1. Email
- 2. Text Message (SMS)
- 3. Authenticator App

#### Take Command

#### (envaligecompony.com) Enter the 6-digit code

We sent a 6-digit code to yoru email address. Please enter the code below.

| 657234              | J |  |
|---------------------|---|--|
|                     |   |  |
| Verify              |   |  |
| Send the code again |   |  |

### 1. Receive Email

- Enter your email into the HRA Hub Portal verification page and select "Send Code". A 6-digit code will be sent to the email you've provided.
- Enter the code from the email into the "Verification Code" box and select "Verify".

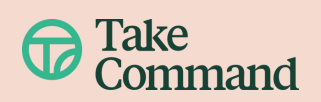

#### Enter your number

A 6-digit code will be sent (SMS) to the number you've provided. To verify it's you, enter the code on the next screen.

| United states +1                       | •                                                                                                    |
|----------------------------------------|----------------------------------------------------------------------------------------------------|
| - Phone Number                         |                                                                                                    |
| Enter phone nur                        | mber                                                                                                    |
| Command Health<br>of the login proce   | i will only send you text messages as part<br>ss (1 per login). Message and data rates<br>ir Terms & Conditions and Privacy Policy |
| nay apply. See ou<br>or mobile details |                                                                                                    |

## 2. Receive Text Message (SMS)

- Enter your phone number into the HRA Hub Portal verification page and select "Send Code". A 6-digit code will be sent (via SMS text) to the number you've provided.
- Enter the code from the SMS text into the "Verification Code" box and select "Verify".
- 3. Set up your authenticator app
  - Download Google Authenticator or Microsoft Authenticator from the app store and set up your account in the app.
  - Link to your account
    - Select the + sign in your authenticator app and scan the QR code with your camera or enter the key code manually.
    - Return to the MFA page and enter the one-time code generated by your authenticator app. Be mindful of the timer in your authenticator app.

### Let's Secure your account!

- Get your preferred Authentication App from:
  Google Authenticator App (link)
  - Microsoft Authenticator (link)
- In the Authenticator App, select 'Set Up Account'
- Scan the QR code below or enter the key manually, then enter the verification code generated by your authentication app.

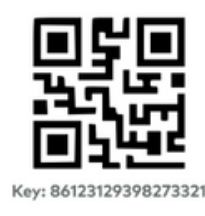

| - Enter the | code from your app here — |  |
|-------------|---------------------------|--|
| 657234      |                           |  |
|             |                           |  |

### Repeat the MFA process

- After your initial setup, a new code will be required for login every 24 hours.
- If you log out, you will be required to enter a new code upon your next login.

## Helpful Tips

- <u>Email</u>: If the code you've entered is incorrect, wait for three minutes and press the "Send the code again" button to have a new Authentication code sent to your inbox via email. Make sure you are using the most recent code.
- <u>Google Authenticator:</u> If entering the key code manually, specify "Take Command" or "TCH" as the Account Name. Select the "Time-Based" option for the Type of Key.
- <u>Microsoft Authenticator</u>: Upon set up you will be required to choose a "Personal Account," "Work or School Account," or "Other." We recommend using the same email account to log into your HRA Hub portal and your authenticator app to avoid extra steps.

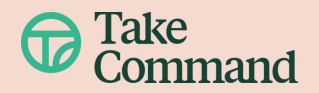